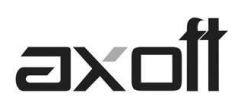

## **LIVE WEB: INSTALACION**

Con el modulo Live Web podrá consultar toda la información disponible en Tango Live, sin necesidad de instalar una estación de trabajo.

Manténgase siempre informado en el lugar donde se encuentre y sea el primero en enterarse. Usted puede acceder a los mismos informes de live desde un navegador, ingresando su usuario y contraseña y accederá a la información.

A continuación se detallarán los pasos para comenzar a trabajar con Live Web.

# 1) **REQUISITOS PREVIOS**

Para comenzar a utilizar Live Web es necesario que en la PC donde se instale el Servidor de **Live Web** esté instalado el componente de Internet Information Server.

En caso que no esté instalado, para poder instalar IIS (Internet Information Server) deberá ingresar al Panel de Control->Agregar/Quitar Programas->Agregar/Quitar Componentes de Windows y seleccionar IIS, como indica la imagen a continuación.

| Windows Components Wizard                                                                                                    | ×                                                                   |  |  |
|----------------------------------------------------------------------------------------------------|---------------------------------------------------------------------|--|--|
| Windows Components<br>You can add or remove components of Windows 20                                                                                   | DOD.                                                                |  |  |
| To add or remove a component, click the checkbox<br>part of the component will be installed. To see what<br>Details.                                   | . A shaded box means that only<br>'s included in a component, click |  |  |
| Components:                                                                                                    |                                                                     |  |  |
| 🔲 🗭 Indexing Service                                                                                                    | 0.0 MB 🔺                                                            |  |  |
| 🗆 🥌 Internet Explorer                                                                                                    | 0.0 MB                                                              |  |  |
| Internet Information Services (IIS)                                                                                                    | 18.2 MB                                                             |  |  |
| 🔲 🚉 Management and Monitoring Tools                                                                                                    | 0.9 MB                                                              |  |  |
| Message Queuing Services                                                                                                    | 2.6 MB 🗾                                                            |  |  |
| Description: IIS services (Web and FTP support) along with support for FrontPage,<br>transactions, ASPs, database connections, and receiving of posts. |                                                                     |  |  |
| Total disk space required: 0.0 MB                                                                                                    | Details                                                             |  |  |
| Space available on disk: 3955.0 MB                                                                                                    |                                                                     |  |  |
| < B                                                                                                    | ack Next> Cancel                                                    |  |  |

Otros requisitos de **Live Web** son los siguientes:

### -Microsoft NET Framework versión 2.0

Para instalar el mismo, ingrese al DVD de instalación, luego a la carpeta Utils, y dentro de la misma a la carpeta Sql2005express, donde encontrará dos archivos:

Ejecute el archivo dotnetfx64.exe, en caso que su SO sea 64bits.

Ejecute el archivo dotnetfx.exe, en caso que su SO sea 32bits.

**AXOFT ARGENTINA S.A.** Cerrito 1186 Piso 2º - CP C1010AAX Buenos Aires – Argentina **TANGO CENTRO DE CLIENTES** Cerrito 1214 - CP C1010AAZ Buenos Aires – Argentina

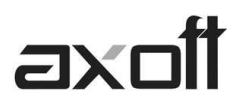

#### -Microsoft Asp.net 2.0 Ajax extensions version 1.0

Para instalar el mismo ingrese al DVD a la carpeta Utils, luego a la carpeta ASPAJAXExt, y ejecute el archivo SPAJAXExtSetup.msi

## 2) INSTALACION DE LIVE WEB

Una vez instalados los requisitos para instalar **Live Web**, ingrese al DVD de instalación, a la carpeta LiveWeb, y ejecute el archivo Setup.exe, luego indique siguiente.

Visualizará los datos de Número de llave y Sitio y seguidamente indique siguiente para concluir la instalación.

| 🐻 Instalación Live Web |                                                                                                    | 🐞 Instalación Live Web                   |                                       |
|------------------------|----------------------------------------------------------------------------------------------------|------------------------------------------|---------------------------------------|
| 13                     | Este es el asistente para la instalación de aplicaciones                                                                                                    | Seleccionar datos de instalación         |                                       |
| 2                      | Éste es el Asistente para instalación de Live Web                                                                                                    | Seleccione los siguientes datos para pod | der continuar.                        |
|                        | Advertencia: este programa está protegido por las leyes de derechos de<br>autor y otros tratados internacionales. La reproducción o distribución<br>lícitas de este programa, o de cualquier parte del mismo, está penada<br>por la ley con severas sanciones civiles y penales, y será objeto de todas<br>las acciones judiciales que correspondan. | Número de llave:<br>Sitio:               | Sitio Web predeterminado              |
| 3<br>3                 | Cancelar < Atrás Siguiente > Instalar.                                                                                                    | →                                        | Cancelar < Atrás Siguiente > Instalar |

Una vez instalado Live Web, ingrese a través de la siguiente URL en el navegador de Internet.

http://Nombre\_de\_la\_Pc\_que\_posee\_instalado\_live\_web/Axoft/index.html

Por ejemplo:

http://vmtest4002/Axoft/index.html

Donde *Nombre\_de\_la\_Pc\_que\_posee\_instalado\_live\_web*: es el nombre de la Pc donde se instaló **Live Web**.

### 3) CONSIDERACIONES A TENER EN CUENTA

A continuación se expondrán las consideraciones que deberá tener en cuenta para la correcta instalación de Live Web:

El servicio de Live es el archivo 'axLiveService.exe', el cual se ejecuta como un servicio de Windows y utiliza el puerto 2050 de Tpc/ip.

En especial el tipo de mensaje que utiliza es uno que se denomina 'binario' (BIN - RemObjects).

Se puede ver la interfaz de este servicio accediendo por web a ese puerto, ejemplo:

**TANGO CENTRO DE CLIENTES** Cerrito 1214 - CP C1010AAZ Buenos Aires – Argentina

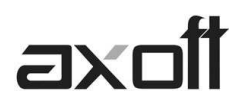

## http://maquina\_que\_corre\_el\_servicio\_live:2050/bin

De igual forma al no tipear /bin se podrá acceder a la información del servicio, como la documentación del mismo.

Puede ocurrir que sea necesario dar permisos de accesos en IIS (Internet Information Server), es decir registrar el usuario de ASpNet en la metabase de IIS (Internet Information Server), para esto deberá posicionarse a través de línea de comando, en la carpeta del SO\Microsoft.net\framework\v2.0.50727 y ejecutar el comando:

aspnet\_regiis -i

Como indica la imagen.

C:\WINNT\Microsoft.NET\Framework\v2.0.50727>aspnet\_regiis -i Start installing ASP.NET (2.0.50727>. Finished installing ASP.NET (2.0.50727>. C:\WINNT\Microsoft.NET\Framework\v2.0.50727>

Para verificar que sea correcta la versión de Asp.net registrada, es necesario ingresar al Panel de Control->Herramientas Administrativas->Servicios de Internet Information Server, luego ingrese a Sitios Web->Sitio Web Predeterminado->Axoft->Live, realice botón derecho sobre Live, y en la solapa de propiedades de ASP.NET verifique que esté especificada la versión, en este caso 2.050727, en caso que no esté debemos indicar la misma.

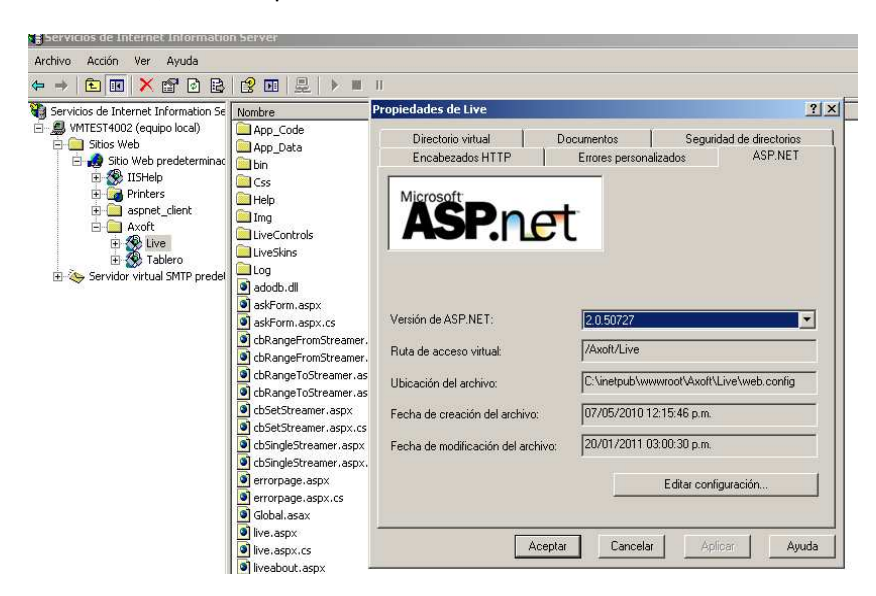

Si posee la versión 6.0 de Internet Information Server, verifique que se encuentre habilitado ASP. Net

**AXOFT ARGENTINA S.A.** Cerrito 1186 Piso 2º - CP C1010AAX Buenos Aires – Argentina **TANGO CENTRO DE CLIENTES** Cerrito 1214 - CP C1010AAZ Buenos Aires – Argentina

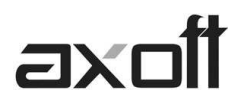

| Versión | Sistema operativo                      |
|---------|----------------------------------------|
| 5.0     | Windows 2000                           |
| 5.1     | Windows XP                             |
| 6.0     | WIndows Server 2003                    |
| 7.0     | Windows Vista y<br>WIndows Server 2008 |

Las versiones de IIS según los sistemas operativos son las siguientes:

En caso de poseer la versión 6.0 ingrese al Panel de Control->Herramientas administrativas->Administrador de Internet Information Services (IIS), seleccione el ítem de Extensiones de Servicio Web, y la acción Permitir para ASP.NET V2.0.50727.

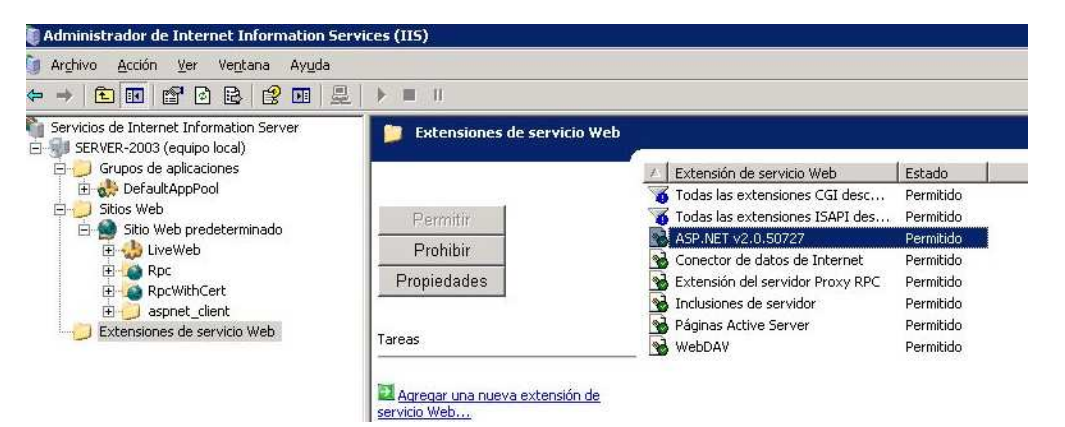

**AXOFT ARGENTINA S.A.** Cerrito 1186 Piso 2º - CP C1010AAX Buenos Aires – Argentina **TANGO CENTRO DE CLIENTES** Cerrito 1214 - CP C1010AAZ Buenos Aires – Argentina +54 (011) 5031-8264 - +54 (011) 4816-2620 **Apoyo técnico** +54 (011) 5256-2919 e-mail: <u>servicios@axoft.com</u> - <u>www.axoft.com</u>